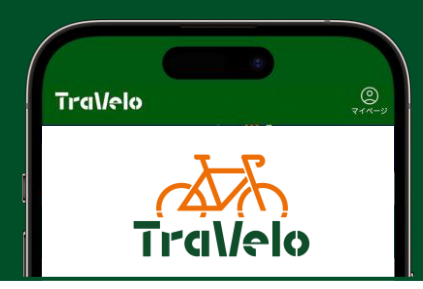

# チケット交換窓口マニュアル

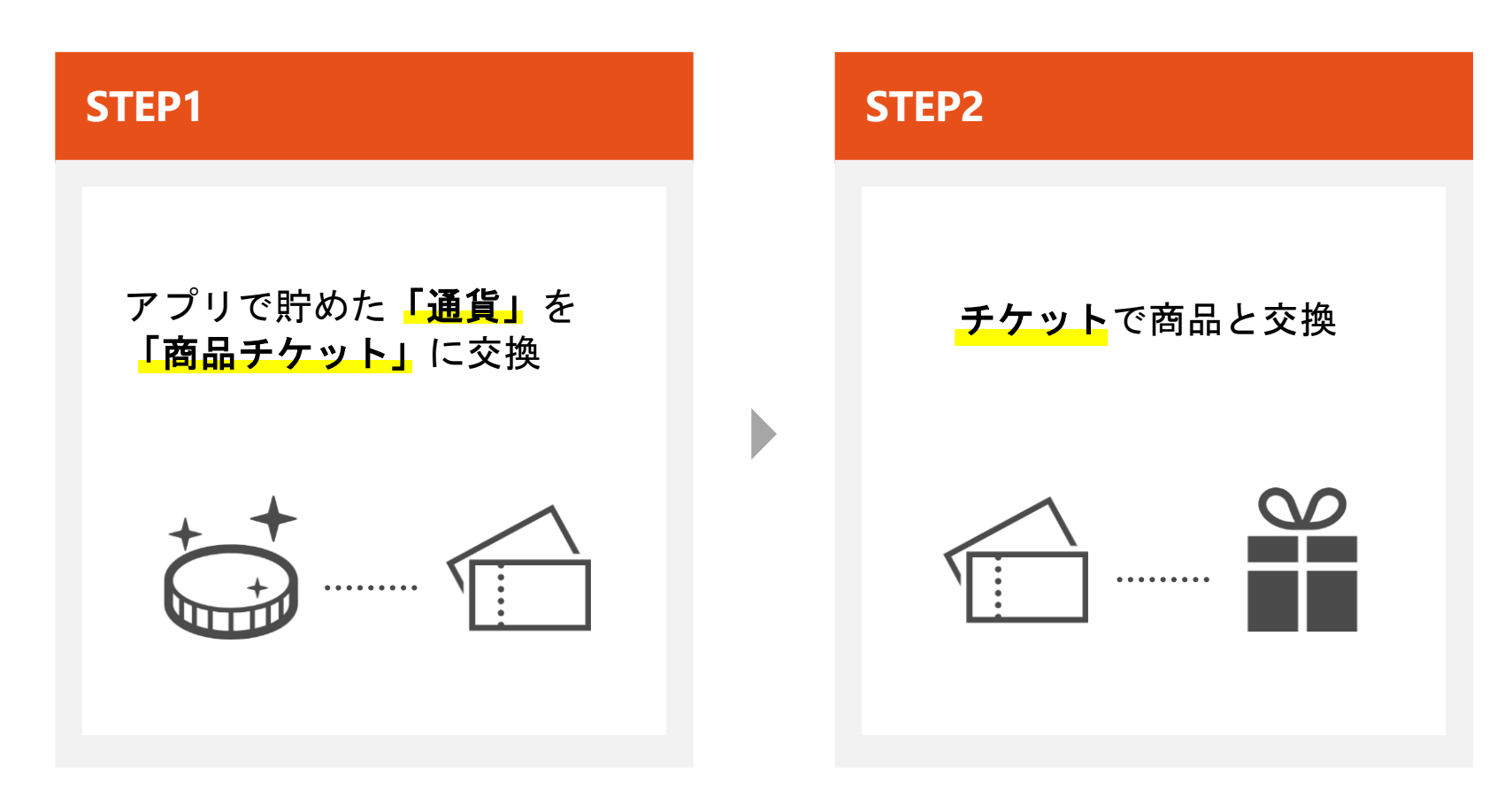

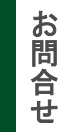

ライドアラウンド事務局(ルーツ・スポーツ・ジャパン)
 ☑ info@roots-sports.jp 
 ☑ 03-3354-2300

# アプリで貯めた「通貨」を「商品チケット」に交換

商品受け取りの前に参加者さま自身で操作

(2)希望のチケットを選択

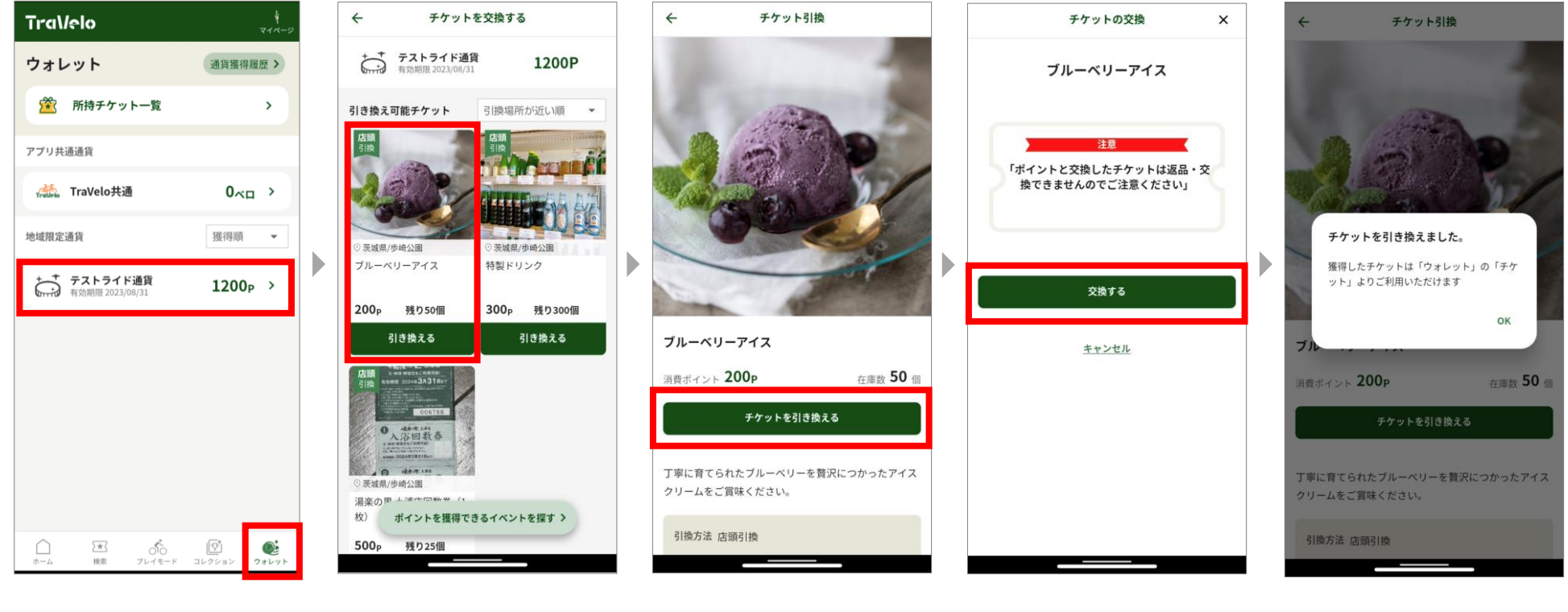

①ウォレット画面から
 対象「通貨」を選択

③「チケットを引き換える」 ↓ 「交換する」ボタンを選択 ④通貨からチケットへの 交換完了

※画像はイメージです。変更となる可能性もございます。

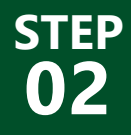

チケットで商品と交換

STEP1で交換した「商品チケット」で商品と交換

▶ ④「利用する」ボタンを押し、チケットを使用済へ → ⑤商品をお渡し

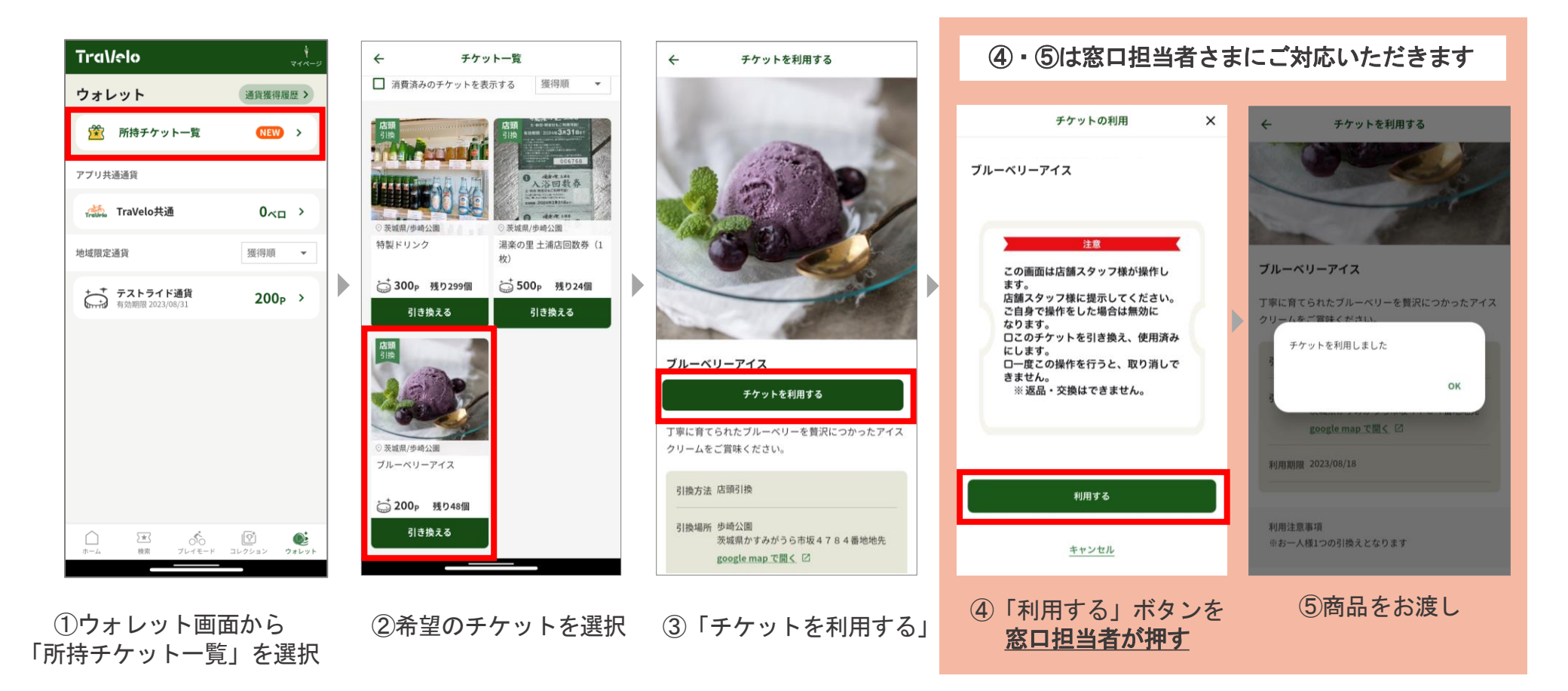

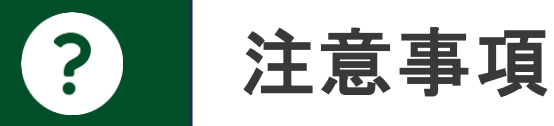

# ●対象商品が完売しているとき

チケット交換はイベント終了まで可能です。 再訪のご案内をお願いいたします。

●イベント途中に通貨を使用した場合

チケット交換をしても獲得ポイントは変わりません。 イベント中に交換しても順位に影響はありません。

#### ●誤って「利用する」を押してしまった場合

チケットを使用前に戻すことはできません。 希望商品に誤りがないか、ご確認をお願いいたします。

## <u>●「利用するボタン」について</u>

スクリーンショットでの使いまわし防止のため、 窓口担当者さまで「利用する」ボタンを押してください。 ※引き換え数については、事務局管理画面にて把握しております。

### ●<br /> 画面遷移に不具合がある場合

交換可能な通貨 / チケットがあることを確認し、 その場で商品をお渡ししてください。

その後、参加者自身で マイページ>不具合報告・お問い合わせより、 事務局へ商品交換をした旨を報告するようお伝えください。

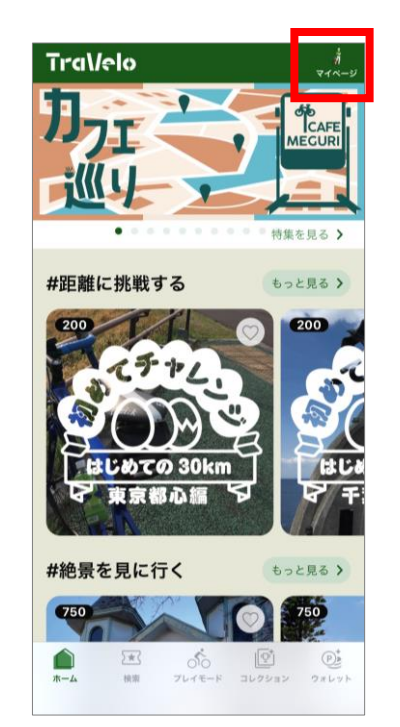

| $\leftarrow$   | マイページ |   |
|----------------|-------|---|
| 8              |       |   |
| 登録情報           |       |   |
| ユーザー登録情報/変更    |       | > |
| メールアドレス変更      |       | > |
| サイクリストプロフィール設定 |       | > |
| インフォメーショ       | v     |   |
| アプリからのお知らせ     |       | > |
| ヘルスケア連携        |       | > |
| PUSH通知設定       |       | > |
| このアプリについて      |       | > |
| 遊び方            |       | > |
| よくある質問         |       | > |
| 不具合報告・お問い合わせ   |       | > |
| 利用規約           |       | > |